### Schnelleinstieg | für den Mandanten

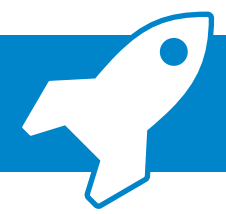

## ADDISON Smart Connect API-Anbindung GetMyInvoices

Mit der neuen ADDISON OneClick-App "Smart Connect" können Sie ab jetzt ganz smart und komfortabel die Daten aus Ihrer GetMyInvoices-Lösung in ADDISON Smart Connect abrufen und an Ihren Steuerberater automatisiert übermitteln. Dabei werden Ihre Daten archiviert und die Belege stehen Ihnen jederzeit in ADDISON Smart Connect zur Verfügung. Was Sie dafür tun müssen, erklären wir Ihnen nachfolgend in kurzen Schritten.

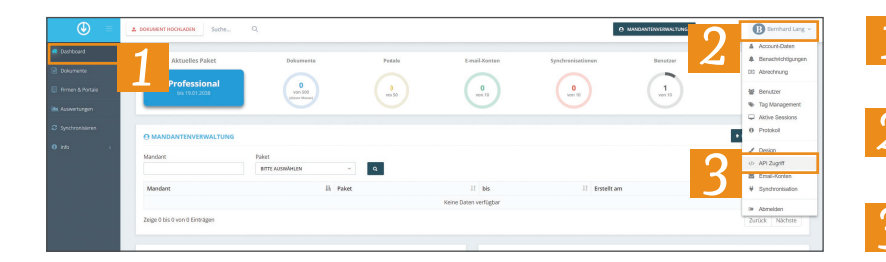

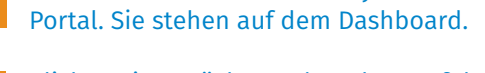

Öffnen Sie zunächst Ihr GetMyInvoices-

Klicken Sie zunächst rechts oben auf das Dropdown, um die Einstellungen zu öffnen.

Wählen Sie den Menüpunkt "API-Zugriff" aus.

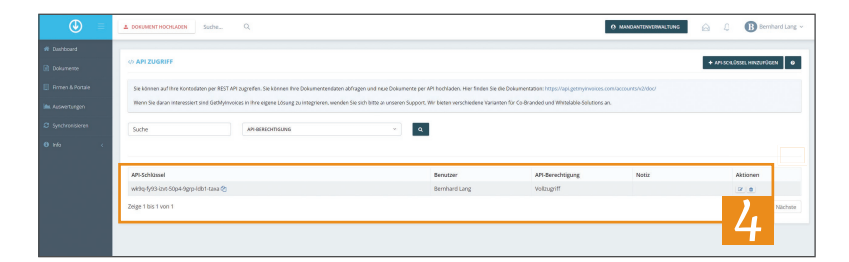

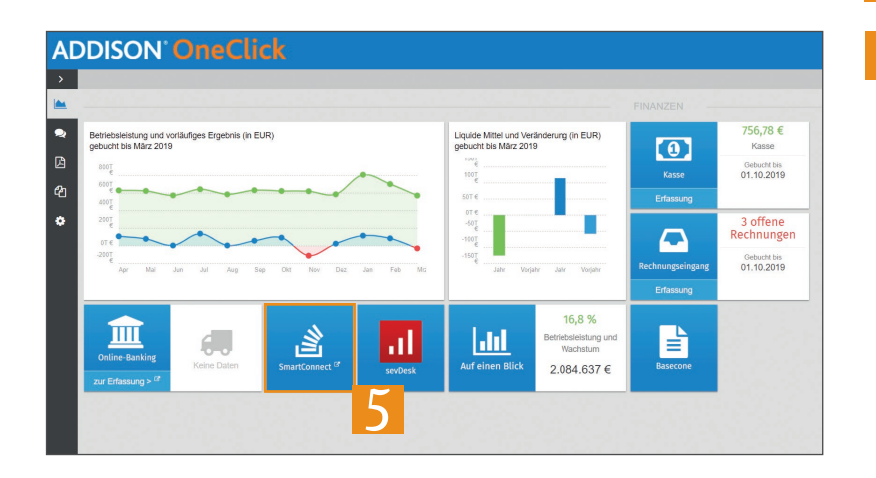

|   | FIBU      | Lorenz GmbH         |                      |           |                    |               |                     |                    |  |
|---|-----------|---------------------|----------------------|-----------|--------------------|---------------|---------------------|--------------------|--|
| > | Firmeneir | Firmeneinstellungen |                      |           |                    |               |                     |                    |  |
|   |           |                     |                      |           |                    |               |                     |                    |  |
| • |           | 2019                |                      |           |                    |               |                     |                    |  |
| 2 |           |                     |                      | 7         |                    |               |                     |                    |  |
| ( | FIRMENEIN | ISTELLUNGEN         | EXTERNE DATENQUELLEN | BRUF EX   | TERNE DATENQUELLEN | AUFWANDS- UND | ERTRAGSKONTEN PROTO | DKOLLE GDPR EXPORT |  |
| 1 | Angebund  | dene Datenquel      | llen Hinzufügen      |           |                    |               |                     |                    |  |
|   | 6         | elle                | Premiumpartner       | atikabruf | Abrufintervall     |               |                     |                    |  |
| - |           |                     |                      |           |                    |               |                     |                    |  |

Navigieren Sie mit der Maus über den API Schlüssel und klicken Sie auf das Symbol
"Kopieren" 2

Der API-Key wurde nun in die Zwischenablage übernommen.

**Hinweis:** Sofern noch kein API-Schlüssel vorhanden ist, müssen Sie diesen zunächst über die Schaltfläche "API-SCHLÜSSEL HINZUFÜGEN" erzeugen.

5 Wechseln Sie nun in Ihr ADDISON OneClick-Portal und öffnen Sie ADDISON Smart Connect über die Kachel.

#### **Hinweis**:

Voraussetzung für die Einrichtung ist die Freischaltung von ADDISON Smart Connect. Kontaktieren Sie bitte unbedingt vorher Ihren Steuerberater, um mit der Einrichtung fortfahren zu können.

Klicken Sie im Seitenbereich auf den Menüpunkt "Firmeneinstellungen".

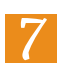

6

Wechseln Sie in den Reiter "Externe Datenquellen".

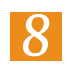

Klicken Sie anschließend auf die Schaltfläche "Hinzufügen".

### Schnelleinstieg | für den Mandanten

# ADDISON Smart Connect API-Anbindung GetMyInvoices

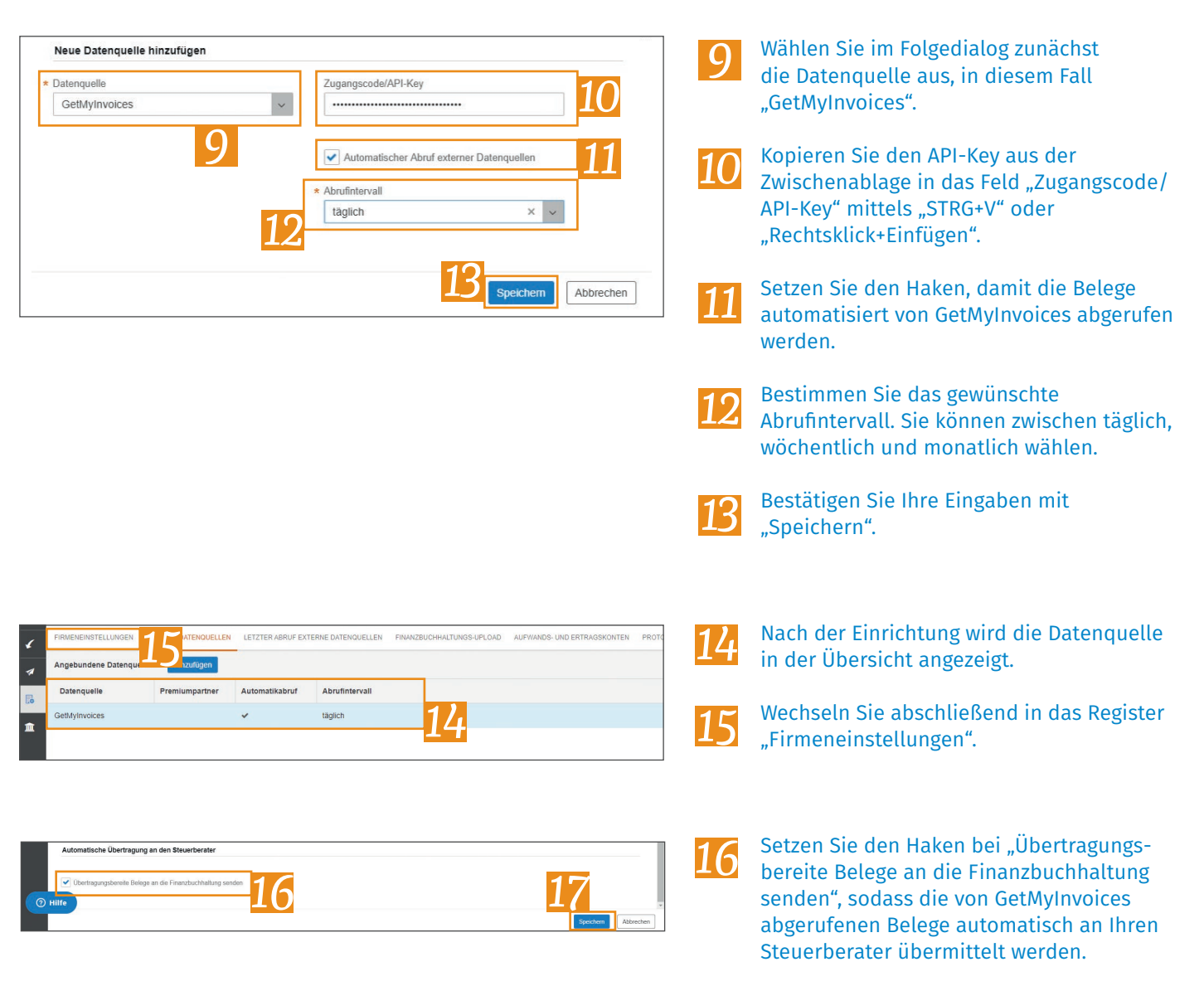

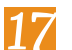

Bestätigen Sie Ihre Auswahl mit "Speichern".

Die Einrichtung der Anbindung ist nun abgeschlossen und die Belege werden im eingestellten Intervall automatisiert abgerufen und an Ihren Steuerberater übertragen.